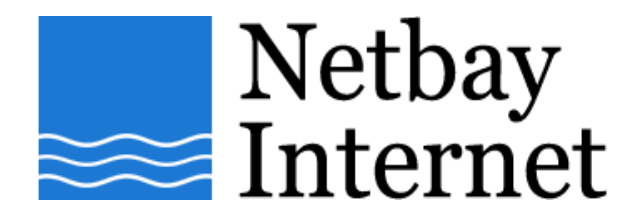

## Email troubleshooting: increase timeout for Microsoft Outlook Express

1. Open Microsoft Outlook Express, click on Tools – Accounts.

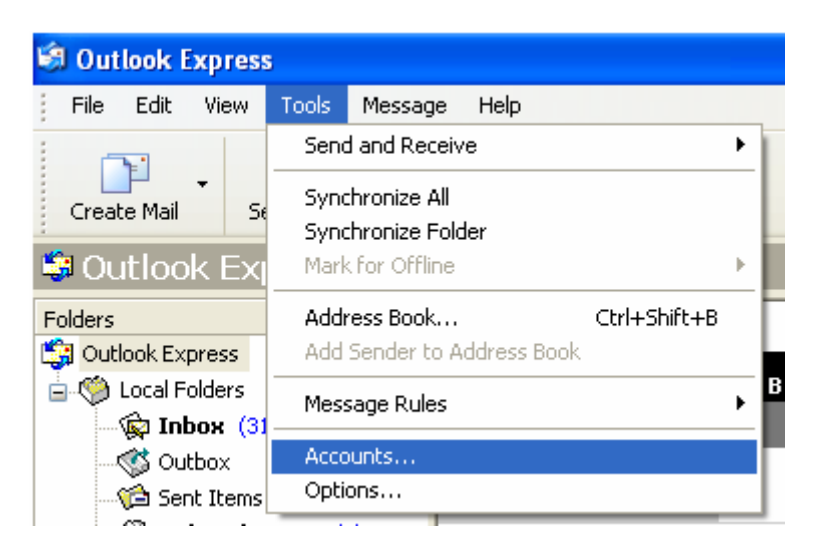

2. Click on the Mail tab.

| Internet Accounts                            | ? 🔀                          |
|----------------------------------------------|------------------------------|
| All Mail News Directory Service              | <u>A</u> dd ►                |
| Account Type Connection                      | <u>R</u> emove               |
| Repop.gmail.com mail (default) Any Available | Properties<br>Set as Default |
|                                              | <u>I</u> mport<br>Export     |
|                                              | Close                        |

3. Left-click on your email account name once, and click on Properties.

| Internet Accounts               | ? 🛛                    |
|---------------------------------|------------------------|
| All Mail News Directory Service | Add ►                  |
| Account Type Connection         | <u>R</u> emove         |
| mail (default) Any Available    | Properties             |
|                                 | Set as <u>D</u> efault |
|                                 | Import                 |
|                                 | Export                 |
|                                 | Set Order              |
|                                 | Close                  |

4. Click on the Advanced tab.

| 🖀 pop.gmail.com Properties 🛛 🔹 💽 🔀                   |
|------------------------------------------------------|
| General Servers Connection Security Advanced         |
| Server Port Numbers                                  |
| Outgoing mail (SMTP): 465 Use Defaults               |
| This server requires a secure connection (SSL)       |
| Incoming mail (POP3): 995                            |
| This server requires a secure connection (SSL)       |
| Server Timeouts                                      |
| Short Long 5 minutes                                 |
| Sending                                              |
| Break apart messages larger than 60 🔅 KB             |
| Delivery                                             |
| Leave a copy of messages on server                   |
| Remove from server after 5 😂 day(s)                  |
| Remove from server when deleted from 'Deleted Items' |
|                                                      |
| OK Cancel Apply                                      |

5. Adjust Server Timeouts to 5 minutes

| a pop.gmail.com Properties                                                                 |
|--------------------------------------------------------------------------------------------|
| General Servers Connection Security Advanced                                               |
| Server Port Numbers                                                                        |
| Outgoing mail (SMTP): 465 Use Defaults                                                     |
| This server requires a secure connection (SSL)                                             |
| Incoming mail (POP3): 995                                                                  |
| This server requires a secure connection (SSL)                                             |
| Server Timeouts<br>Short DLong 5 minutes<br>Sending                                        |
| Break apart messages larger than 60  Bo KB Delivery Leave a copy of messages on server     |
| Remove from server after 5 aday(s)<br>Remove from server when deleted from 'Deleted Items' |
| OK Cancel Apply                                                                            |

6. Click **Apply**, then **OK**.